# Service Bundle/Online Order Setup

Last Modified on 02/20/2025 10:56 am PST

Service bundles are predefined groups of services tailored to specific geographic regions, ensuring customers see only the options available to their location. These bundles streamline the selection process and enhance user experience. Service bundles are available in three locations: online ordering, quick order and the active services menu, providing flexibility and convenience across different access points.

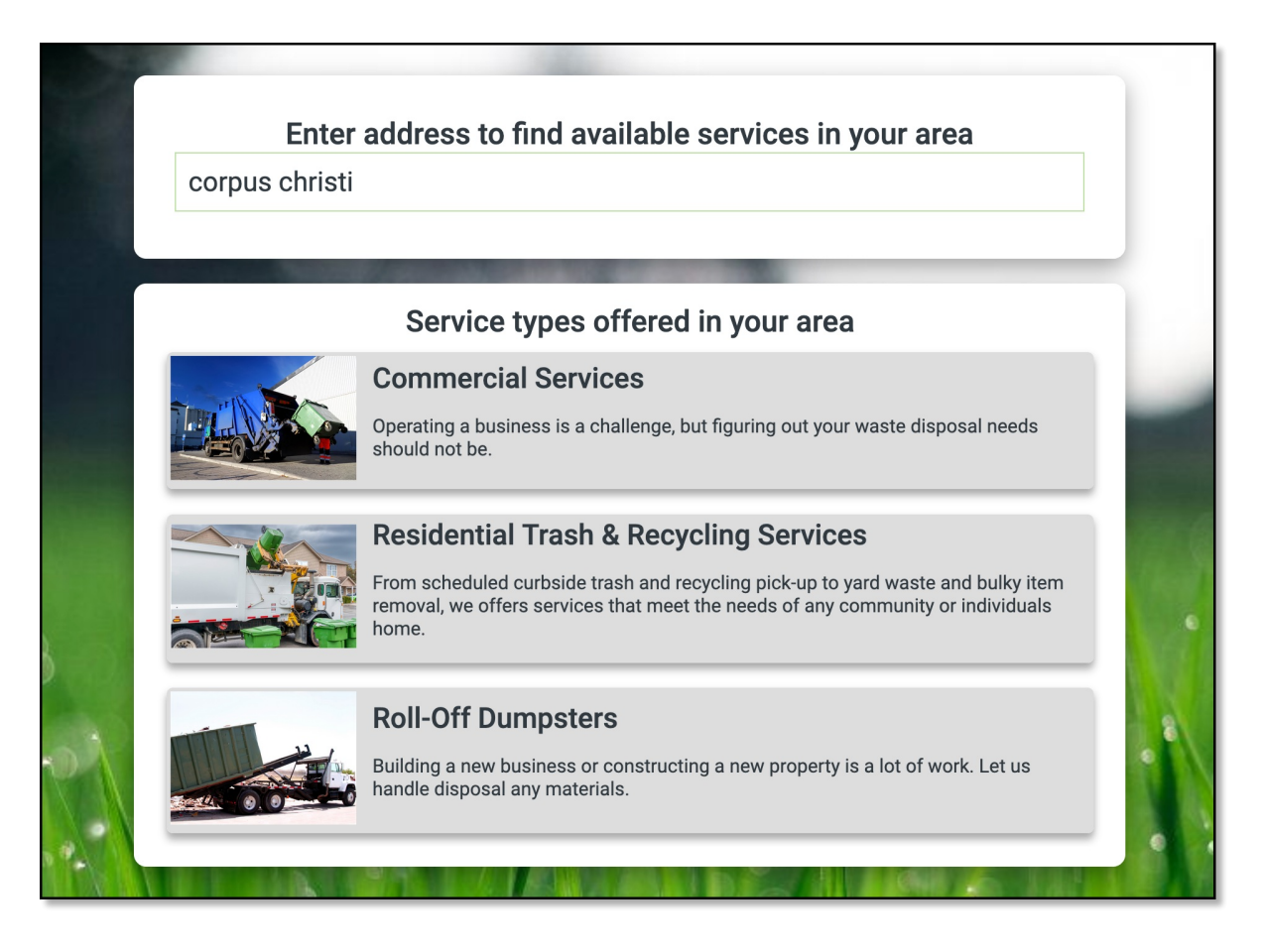

# **Required Setup**

## **Service Region Setup**

#### Pathway: Setup > Services > Service Region

Service bundles are linked to specific service regions, which define the geographic boundaries where services are available. Establishment of these regions ensures that service bundles are displayed for availability only when they align with the address provided.

### **Create a Service Region**

In Service Region Setup, once a service region is added and saved, it appears on the Service Region Setup screen with a mapping icon. The icon is red if the service region has not been mapped and green if it has. Service regions configured here are used for selection and assignment in the Service Bundle setup screens. Review the Service Region Setup documentation for additional setup information.

**Note:** For online and quick orders, once a service contract is submitted, the default sales representative for the region is automatically assigned. The contract will then appear under their Quotes and Contracts list

#### on the Recent Activity home screen.

| SERVICE R | REGION SET | <b>'UP</b>          |          |                            |                              |                   |                                   |                          |
|-----------|------------|---------------------|----------|----------------------------|------------------------------|-------------------|-----------------------------------|--------------------------|
| Ð         | DIVISION   | ALL                 | ~        |                            |                              |                   |                                   |                          |
| ID 🕇      |            | NAME                | DIVISION | REQUIRE<br>SURCHARGE GROUP | DEFAULT<br>SURCHARGE GROUP   | GL SEGMENT        | DEFAULT BUNDLE ORDER<br>SALES REP | PARENT<br>SERVICE REGION |
| 1001      |            | WOODCREEK           | DAYTON   | Yes                        | Fuel Surcharge - Residential | SVCD1001          | House Account - House Account (   |                          |
| 1002      |            | PARKSIDE AT KW GLEN | DAYTON   | No                         | Fuel Surcharge - Residential | SVCD1002          | House Account - House Account (   |                          |
| 1003      |            | ATASCA WOODS        | DAYTON   | No                         | Fuel Surcharge - Residential | SVCD1003          | House Account - House Account (   |                          |
| 1004      |            | ATASCOCITA NORTH    | DAYTON   | No                         | Fuel Surcharge - Residential | SVCD1004          | House Account - House Account (   |                          |
| 1005      |            | KINGS LAKE ESTATES  | DAYTON   | No                         | Fuel Surcharge - Residential | SVCD1005          | House Account - House Account (   |                          |
| 1006      |            | HUMBLE - NEW CANEY  | DAYTON   | No                         |                              | 12345678901234567 | House Account - House Account (   |                          |
| 1007      |            | ATASCA OAKS         | DAYTON   | No                         |                              | SVCD1007          | House Account - House Account (   |                          |
| 1008      |            | OAKS OF ATASCOCITA  | DAYTON   | No                         |                              | SVCD1008          | House Account - House Account (   |                          |
| 1009      |            | STILLWATER HOA      | DAYTON   | No                         | Fuel Surcharge - Residential | SVCD1009          | House Account - House Account (   |                          |
| 1010      |            | KINGWOOD GREENS     | DAYTON   | No                         | Fuel Surcharge - Residential | SVCD1010          | House Account - House Account (   |                          |
| 1011      |            | LIBERTY COUNTRY C   | DAYTON   | No                         |                              | SVCD1011          | House Account - House Account (   |                          |
| 1012      |            | THE COMMONS         | DAYTON   | No                         | Fuel Surcharge - Residential | SVCD1012          | House Account - House Account (   |                          |
| 1013      |            | PINEY WOODS         | DAYTON   | No                         |                              | SVCD1013          | House Account - House Account (   |                          |
| 1014      |            | ENCLAVE AT OLDE O   | DAYTON   | No                         |                              | SVCD1014          | House Account - House Account (   |                          |
| 15        |            | 15                  | DAYTON   | No                         |                              |                   | House Account - House Account (   |                          |
| BUNN      |            | Bunn NC             | QAWASTE  | Yes                        |                              |                   |                                   |                          |
| CORPUS    |            | CORPUS OPEN MAR     | CORPUS   | No                         | Fuel Surcharge - Commercial  | SVCDCORPUS        | House Account - House Account (   |                          |
| DAYTON    |            | DAYTON OPEN MAR     | DAYTON   | No                         | Fuel Surcharge - Residential | SVCDDAYTON        | House Account - House Account (   |                          |

#### Map Area

Service region mapping is critical to service bundle setup as it determines which bundles are available for a given address. If an entered address falls within the defined perimeter of a service region, only the service bundles associated with that region will be displayed as available. This ensures accurate service availability and prevents the display of options outside the specified geographic boundaries.

#### To create:

In the Service Region Setup screen, click the map icon to open the map. Then, select the Perimeter icon at the top of the map screen to draw a perimeter around the service area. Click Save when finished. **Note:** This feature allows multiple perimeter groupings within a region.

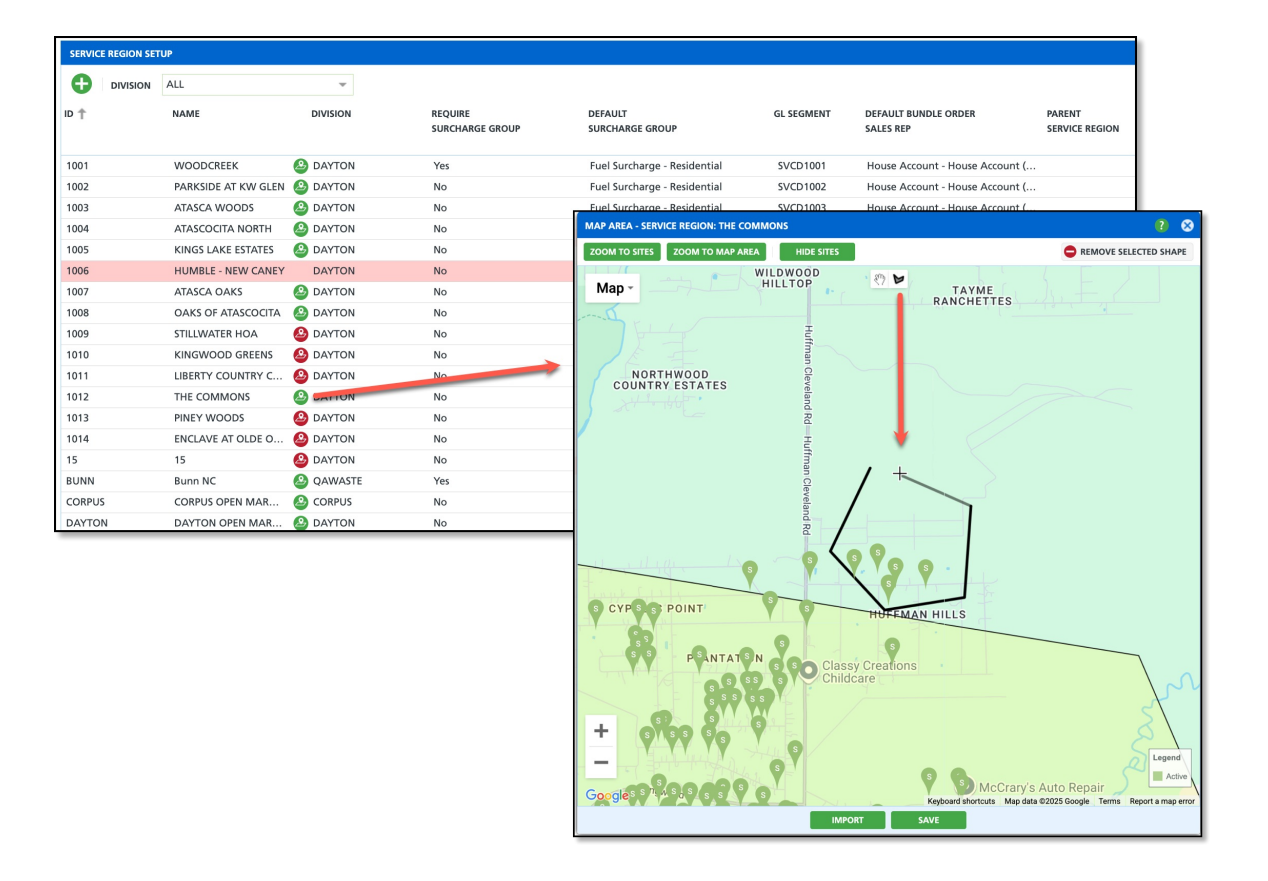

# Service Bundle Setup

### **Pathway:** Setup > Services > Bundle

Before proceeding, verify that the necessary Service Region setup covered in the section above is complete. Bundles are what will display for selection in Online Orders, Quick Orders and the Service Menu based on regional location.

## Add Bundle

Create a bundle for each Line of Business and Service Region a service bundle is available. Service bundles are specific to the selected service region and can only have one service region linked to it.

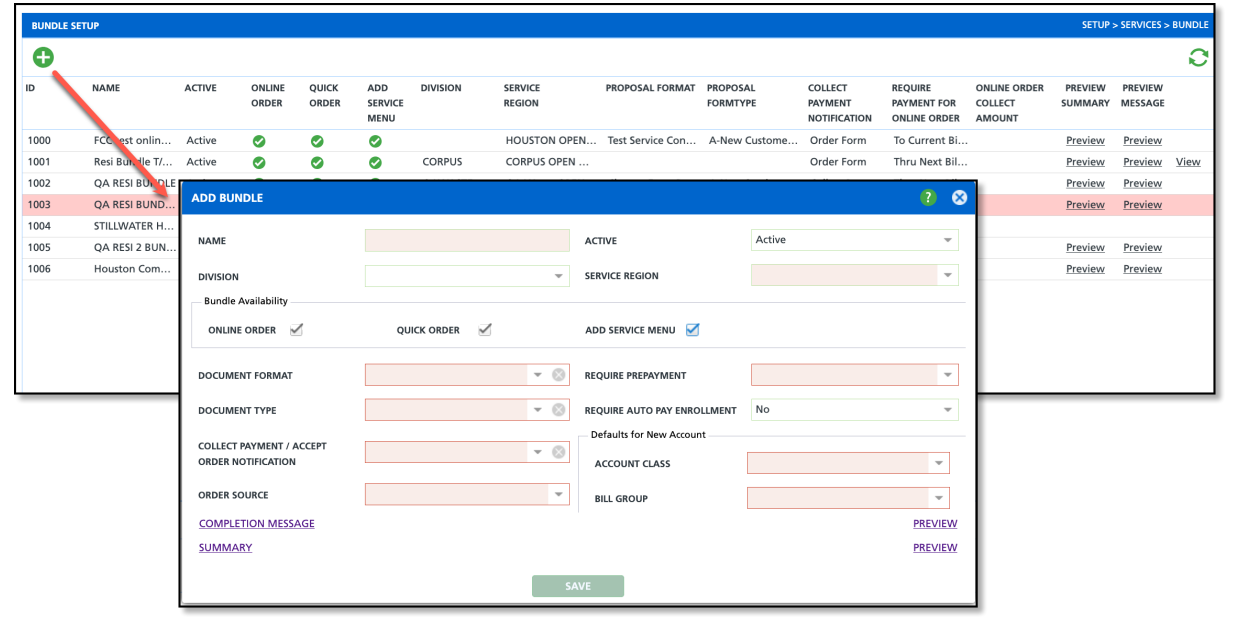

### **Field Descriptions**

| Field and Application for Use   | Description                                                                                                    |
|---------------------------------|----------------------------------------------------------------------------------------------------|
| The following fields display wh | en first adding a bundle.                                                                                                    |
| Name                            | Enter the name of the bundle that will be available to the service region.                                                           |
| Active                          | Controls the availability of the service region in other screens. If inactive, the background color for the row will display in red. |

| Bundle Availability                                          | <ul> <li>Displays check box options for where the bundle is specifically available for user.</li> <li>Online Order <ul> <li>Select this box to make the service bundle available online, allowing customers to choose it based on their location.</li> </ul> </li> <li>Quick Order <ul> <li>Select this box to make the service bundle accessible in the "Quick Add Account &amp; Bundle" section of the Accounts module.</li> </ul> </li> <li>Add Service <ul> <li>Select this box to make the service bundle available for selection when adding a service on the Customer Service screen.</li> </ul> </li> </ul> |
|--------------------------------------------------------------|----------------------------------------------------------------------------------------------------|
| <b>Document Format</b><br>Online Order, Quick Order          | Links a service contract to the service bundle. When a service is ordered,<br>a contract is created. Selecting the document format here will auto-<br>populate the Document Format field in the contract.                                                                                                    |
| <b>Document Type</b><br>Online Order, Quick Order            | Identifies the specific document type used for the service. Settings in<br>Document Type Setup control the approval and pre-authorization<br>process for contracts and influence the workflow for contracts<br>generated from online or quick orders in the sales process.<br><b>Note:</b> If the Document Type is set to require pre-authorization, the<br>contract will display in the Sales Management screen under the Pre-<br>Authorization Pending column.                                                                                                    |
| Order Source                                                 | Streamlines source tracking for new accounts created through online or                                                                                                    |
| Online Order, Quick Order                                    | quick orders.                                                                                                    |
| Quick Order - Max<br>Backdated<br>Quick Order                | Setting that places a limit on how far back a quick order's start date can be backdated.                                                                                                    |
| <b>Forced Future Start Date</b><br>Online Order, Quick Order | This setting ensures that all new sign-ups within a designated area, such<br>as those under a municipal contract, are assigned a specific start date.<br>This prevents immediate service activation and aligns all customers with<br>the predetermined schedule. The start date here overrides any customer<br>selected start dates.                                                                                                    |
| <b>Content Image</b><br>Online Order, Quick Order            | Option to upload an image that will display for customers. Images my<br>help customers better identify the service bundle from another if the<br>service region includes more than one bundle option.                                                                                                    |
| Completion Message<br>Online Order                           | Message that displays for the customer after they have placed an online or quick order.                                                                                                    |
| <b>Summary</b><br>Online Order                               | Add a summary describing the service to enhance the customer<br>experience by helping them select the service bundle that best fits their<br>needs.<br>Important:<br>• Copy and paste this code at the bottom of the summary to only<br>display the summary:<br>• {?ServiceSummary}<br>• Copy and paste this code at the bottom of the summary to display<br>the summary and any service charges it includes:<br>• {?ServiceSummary}{?ServiceChargeSummary}                                                                                                    |

| <b>Require Prepayment</b>   | Optional setting that will require customers to pay for their services     |
|-----------------------------|----------------------------------------------------------------------------|
| Online Order, Quick Order   | before servicing can start.                                                |
| Require Auto Pay Enrollment | Optional setting that forces customers to enroll in auto pay.              |
|                             | NOTE: Verify your system setup includes auto pay before enabling           |
| Online Order                | this setting. Auto Pay setup can be reviewed here: Auto Pay Setup          |
| Account Class               | Default setting that will auto-assign an account class to an account that  |
| Online Order, Quick Order   | is created from an online order, or quick order.                           |
| Bill Group                  | Default setting that will auto-assign a bill group to an account that is   |
| Online Order, Quick Order   | created from an online order, or quick order.                              |
| Terms                       | Default setting that will auto-assign a term to an account that is created |
| Online Order, Quick Order   | from an online order, or quick order.                                      |

## Add Bundle Service

After creating a bundle, select its row in the upper grid to add included service offerings and applicable charges from the lower grid.

| BUNDLE S | ETUP          |          |                 |                |                        |              |                                       |                    |                                      |                                                |                                        |
|----------|---------------|----------|-----------------|----------------|------------------------|--------------|---------------------------------------|--------------------|--------------------------------------|------------------------------------------------|----------------------------------------|
| Ð        |               |          |                 |                |                        |              |                                       |                    |                                      |                                                |                                        |
| ID       | NAME          | ACTIVE   | ONLINE<br>ORDER | QUICK<br>ORDER | ADD<br>SERVICE<br>MENU | DIVISION     | SERVICE<br>REGION                     | PROPOSAL<br>FORMAT | PROPOSAL<br>FORMTYPE                 | COLLECT<br>PAYMENT<br>NOTIFICATION<br>TEMPLATE | REQUIRE<br>PAYMENT FOR<br>ONLINE ORDER |
| 1000     | FCC test onli | Active   | <b>O</b>        | 0              |                        | HOUSTON      | HOUSTON OP                            | Test Service C     | A-New Custo                          | Order Form                                     | To Current                             |
| 1001     | Resi Bundle   | Active   | ADD BUNDLE S    | ERVICE         |                        |              |                                       |                    | 4                                    | ? 🕺 r Form                                     | Thru Next                              |
| 1002     | QA RESI BU    | Active   | QTY EC          | QUIPMENT       |                        | SERVICE CODE | FREQUENCY                             | PER UNIT           | SVC FEES                             | ct Pay                                         | Thru Next                              |
| 1003     | QA RESI BU    | Inactive |                 | lhoose one     | • 😒                    |              | * ©                                   | - ©                |                                      | ct Pay                                         | None                                   |
| 1004     | STILLWATER    | Active   |                 |                |                        |              |                                       |                    |                                      |                                                | None                                   |
| 1005     | QA RESI 2 B   | Active   | DISPLAY DEFAULT | CHARGES No     | ,                      | Ŧ            |                                       |                    |                                      | ct Pay                                         | None                                   |
| 1006     | Houston Res   | Active   | NOTE            |                |                        |              |                                       |                    |                                      | r Form                                         | None                                   |
| 0        |               |          | SERVICE CHARGES |                | RA                     | ге иом       | NO CHARGE MINIMUM TYPE<br>QTY<br>SAVE | MINIMUM            | OVER MAX OVER M.<br>WEIGHT WEIGHT RA | AX                                             |                                        |
| ID       | BUNDLE        |          |                 | QUANTITY       | SERVIC                 | E            | FREQUENCY                             | FREQUENCY TY       | PE                                   | RATE                                           |                                        |

- 1. Select the bundle from the top of the screen to add the services it includes in the lower portion of the screen.
- 2. Click the green "add" icon to open the Add Bundle Service.
- 3. Enter the details of the service that is being added to the bundle.
  - Add applicable charge codes to the service by selecting the green 'Add' icon that is display above the Service Charges section.
- 4. Online Order Important Note: A Summary is required for the service bundle to display.
- 5. Click Save when all details have been filled out and the service will be added to the bundle.
- 6. Continue this process until all services have been added to the bundle.

### Considerations

Although these settings are not critical to service bundle functionality, they may enhance the customer

experience.

#### **Display Bundles in Specific Order**

The system arranges service bundles based on their ID, displaying the lowest ID first. To control the display order, such as sorting by bin size in ascending or descending order, manually enter the service bundles in the desired sequence.

| BUNDLE | SETUP             |        |                 |                |                       |           |              |                     |     |
|--------|-------------------|--------|-----------------|----------------|-----------------------|-----------|--------------|---------------------|-----|
| Ð      |                   |        |                 |                |                       |           |              |                     |     |
| ID     | NAME              | ACTIVE | ONLINE<br>ORDER | QUICK<br>ORDER | ADD SERVIC<br>MENU    | E DIVISIO | N            | SERVICE<br>REGION   |     |
| 1000   | 10 yard Dumpster  | Active | 0               | 0              | 0                     |           |              | HOUSTON OPE         | N M |
| 1001   | 20 yard Dumpster  | Active | 0               | 0              | 0                     | CORPU     | S            | CORPUS OPEN         | MAR |
| 1002   | 30 yard Dumpster  | Active | 0               | 0              | 0                     | QAWA      | STE          | QA Waste OPEI       | N M |
| 1003   | s vard Dumpster 5 |        |                 |                |                       |           |              |                     |     |
| 1004   | STILLV ATER HOA   |        |                 |                |                       |           |              |                     |     |
| 1005   | Houston Resident  |        |                 | 10 yard D      | umpster               |           |              | SELECT THIS SERVICE |     |
| 1006   | Houston Roll Off  |        | HINT            | Recurring Ser  | vices and fees        |           |              |                     |     |
| 1007   | Houston Commer    |        |                 | Quantity       | Service               | Frequency | Service Days |                     |     |
|        |                   |        |                 | 1              | 10 Yard Trash Service | on call   | IRD          |                     |     |
|        |                   | _      |                 |                |                       |           |              |                     |     |
|        |                   |        |                 | 20 yard D      | umpster               |           |              | SELECT THIS SERVICE |     |
|        |                   |        |                 | Recurring Ser  | vices and fees        |           |              |                     | L P |
|        |                   |        |                 | Quantity       | Service               | Frequency | Service Days |                     |     |
|        |                   |        |                 | 1              | 20 Yard Trash Service | on call   | TBD          |                     |     |
|        |                   |        |                 |                |                       |           |              |                     |     |
|        |                   |        |                 | 30 yard D      | umpster               |           |              | SELECT THIS SERVICE |     |
|        |                   | THEFT  |                 | Recurring Ser  | vices and fees        |           |              |                     |     |
|        |                   |        |                 | Quantity       | Service               | Frequency | Service Days |                     |     |
|        |                   |        |                 | 1              | 30 Yard Trash Service | on call   | TBD          |                     |     |

# **Optional Setup**

While not required, the following setup enhances the online experience by grouping services and providing additional details for each offering.

## **System Options Setup**

#### **Pathway:** Setup > System > System Options > Online Order [tab]

In the Online Order tab of the System Options Setup screen, the 'Group Bundles By LOB' setting organizes services by line of business, improving navigation for customers during the online order process. This setting is necessary for configurations set at the line of business level to operate correctly.

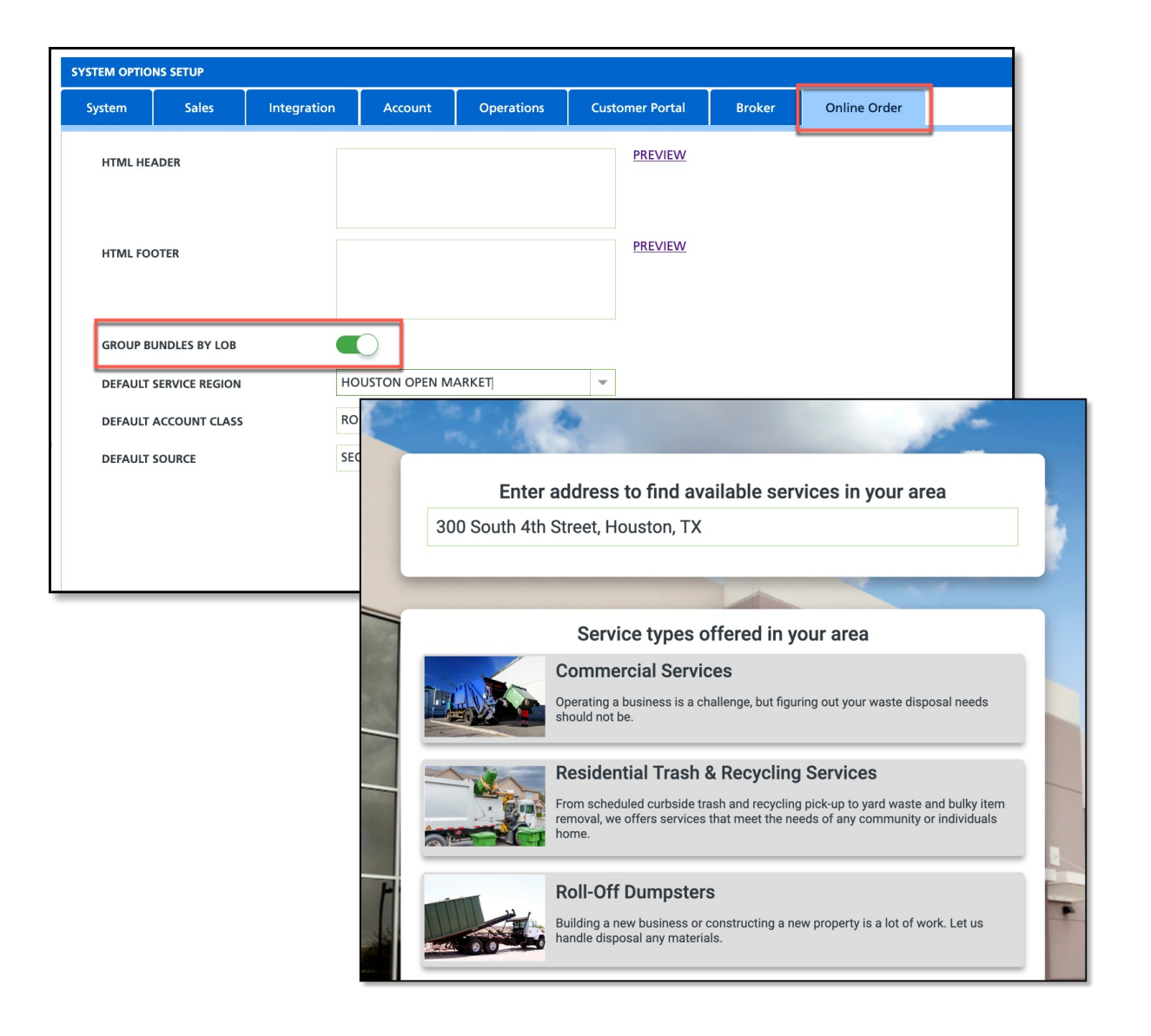

## **Line of Business Setup**

### Pathway: Setup > Services > Line of Business

The line of business setup determines how the service appears on the first screen after a customer enters their address, including its description and associated image. While not required for the online order feature to function, this setup helps communicate key service details to the customer.

| UPDATE LINI    | OF BUSINESS |              |                       |                                | 2 😒     |
|----------------|-------------|--------------|-----------------------|--------------------------------|---------|
| LOB ID         | FEL         |              |                       |                                |         |
| NAME           | Commercial  |              |                       | ACTIVE Yes 👻                   |         |
| Settings       | Mobile      | Optimization | Self-Service Ordering | Productivity and Profitability |         |
| <u>SUMMARY</u> |             |              |                       |                                | PREVIEW |
| SUMMARY IN     | AGE         | View         | •                     |                                |         |
| CONTENT        |             |              |                       |                                | PREVIEW |
| CONTENT IM     | AGE         | Select Image |                       |                                | BROWSE  |
|                |             |              |                       |                                |         |
|                |             |              |                       |                                |         |
|                |             |              |                       |                                |         |
|                |             |              |                       |                                |         |
|                |             |              |                       |                                |         |

# Self-Service Ordering (tab)

#### Summary and Summary Image

The Summary and Summary Image options in the Self-Service Ordering tab control what is displayed on the first screen the customer sees after they have entered their address in the available services search.

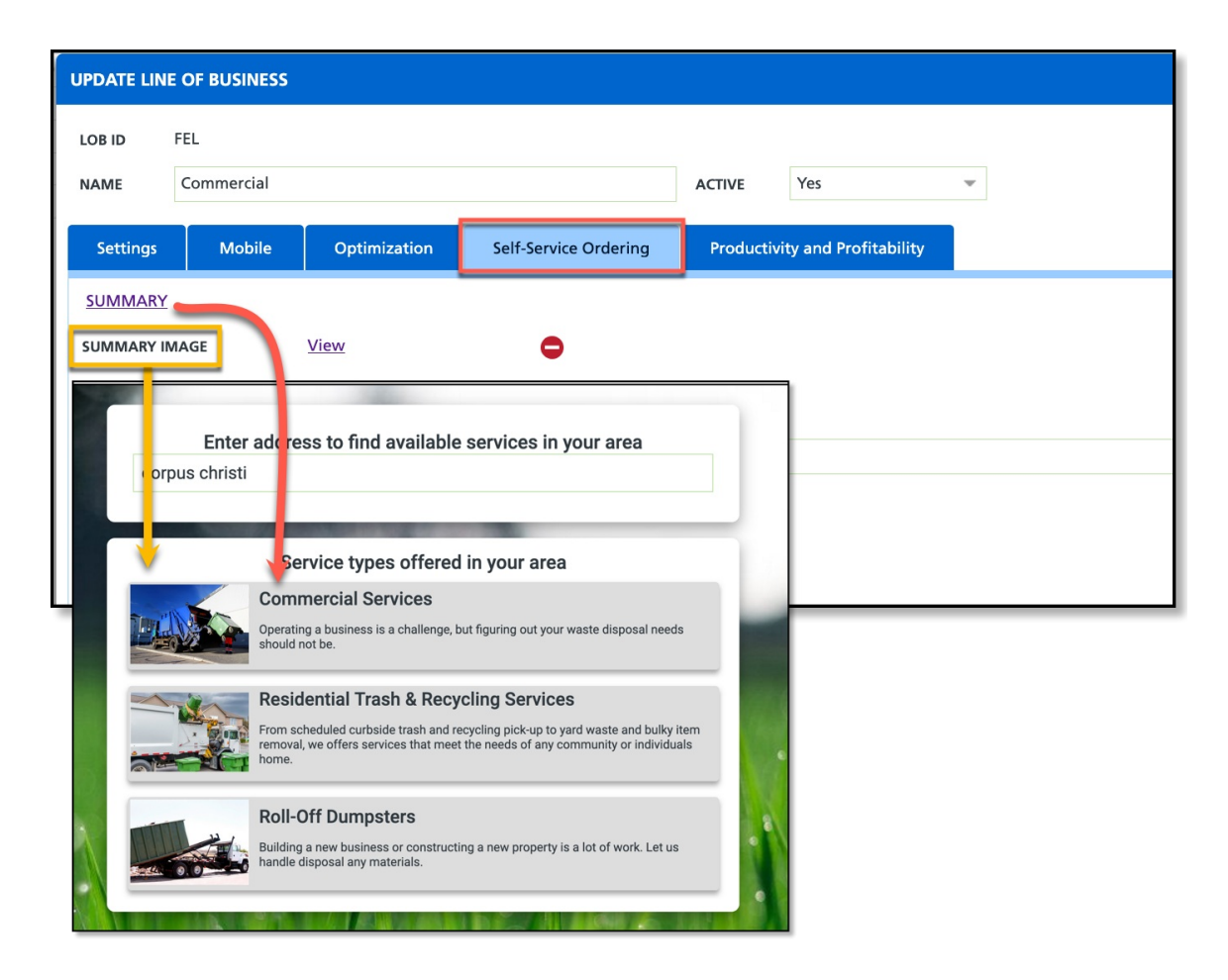

The Content option in the Self-Service Ordering tab allows for the configuration of more detailed information about the services that are offered. Information entered here will display above the service bundle after the customer has selected a line of business from the first screen.

|                                                                                                    |                                                                                                    |                                                                                                    | UPDATE LINE OF BU                                                        | SINESS                                              |                                                                                                    |                                |                             |              |
|----------------------------------------------------------------------------------------------------|----------------------------------------------------------------------------------------------------|----------------------------------------------------------------------------------------------------|--------------------------------------------------------------------------|-----------------------------------------------------|----------------------------------------------------------------------------------------------------|--------------------------------|-----------------------------|--------------|
|                                                                                                    |                                                                                                    |                                                                                                    | LOB ID RESI                                                              |                                                     |                                                                                                    |                                |                             |              |
|                                                                                                    |                                                                                                    |                                                                                                    | NAME Reside                                                              | ntial                                               |                                                                                                    | ACTIVE Yes                     | Ψ                           |              |
| kesideni                                                                                                    | tial Trash and F                                                                                                    | Recycling                                                                                                    | Settings M                                                               | lobile Optimizati                                   | on Self-Service Ordering                                                                                                    | Productivity and Profitability |                             |              |
|                                                                                                    |                                                                                                    |                                                                                                    | SUMMARY                                                                  |                                                     | UPDATE CONTENT                                                                                                    |                                |                             | <b>8</b> 0 V |
|                                                                                                    |                                                                                                    |                                                                                                    | SUMMARY IMAGE                                                            | View                                                | Content                                                                                                    |                                |                             |              |
| )ur Residen                                                                                                    | tial Pickup Services                                                                                                    | Offer:                                                                                                    | CONTENT                                                                  |                                                     | + B I U + O Her                                                                                                    | Ma • ▲ • ▲ • ♥ 표 • 01 3        | ]] [] +   −       []    m m | ~            |
|                                                                                                    |                                                                                                    |                                                                                                    | CONTENT IMAGE                                                            | Select Image.                                       | Residential Tras                                                                                                    | sh and Recycling               |                             |              |
| <ul> <li>Weekl</li> </ul>                                                                                                    | y trash pickup                                                                                                    |                                                                                                    |                                                                          |                                                     | Our Residential Picku                                                                                                    | up Services Offer:             |                             |              |
|                                                                                                    |                                                                                                    |                                                                                                    |                                                                          |                                                     | Weekly trash pickup     Bi-weekly recycling pickup     Extra pickups with a flat rate of \$2                                 | 25                             |                             |              |
| • Bi-wee                                                                                                    | ekly recycling picl                                                                                                    | kup                                                                                                    |                                                                          |                                                     | Our routes run Monday-Saturday with                                                                                          | h earliest pickup at 6am.      |                             | - 1          |
|                                                                                                    |                                                                                                    |                                                                                                    |                                                                          |                                                     |                                                                                                    |                                |                             |              |
| • Extra r                                                                                                    | pickups with a fla                                                                                                    | t rate of \$25                                                                                                    |                                                                          |                                                     |                                                                                                    |                                |                             |              |
| )ur routes                                                                                                    | s run Monday-Sat                                                                                                    | urday with ea                                                                                                    | arliest pio                                                              | ckup at 6                                           | am.                                                                                                    |                                |                             |              |
| Dur routes                                                                                                    | s run Monday-Sat<br>Subscription Servi                                                                                                    | urday with ea<br>ce<br>programs, we pro                                                                                 | arliest pic                                                              | self                                                | am.<br>CT THIS SERVICE                                                                                                    |                                |                             |              |
| Our routes                                                                                                    | s run Monday-Sat<br>Subscription Servi<br>residential subscription<br>side trash pickup servica<br>iner to hold trash until i                                                                               | urday with ea<br>ce<br>programs, we pro<br>a. We offer a rang<br>t's collected.                                         | arliest pic                                                              | SELE<br>val homes w<br>options and                  | am.<br>CT THIS SERVICE<br>ith regular,<br>an appropriate                                                                     |                                |                             |              |
| Our routes                                                                                                    | s run Monday-Sat<br>Subscription Servi<br>residential subscription<br>side trash pickup service<br>iner to hold trash until i                                                                               | urday with ea<br>ce<br>programs, we pro<br>2. We offer a rang<br>t's collected.                                         | arliest pic                                                              | SELE<br>Ual homes w<br>options and                  | am.<br>CT THIS SERVICE<br>ith regular,<br>an appropriate                                                                     |                                |                             |              |
| Cur routes                                                                                                    | s run Monday-Sat<br>Subscription Servi<br>residential subscription<br>side trash pickup service<br>iner to hold trash until i<br>vices and fees<br>Service                                                  | ce<br>programs, we pro<br>2. We offer a rang<br>t's collected.<br>Frequency                                             | ovide individ<br>ovide individ<br>e of service                           | self<br>self<br>ual homes w<br>options and          | am.<br>CT THIS SERVICE<br>ith regular,<br>an appropriate                                                                     |                                |                             |              |
| Cur routes                                                                                                    | s run Monday-Sat<br>Subscription Servi<br>residential subscription<br>side trash pickup servica<br>iner to hold trash until i<br>vices and fees<br>Service<br>96 Gal Trash - Comm                           | ce<br>programs, we programs, we programs, we offer a rang<br>t's collected.<br>Frequency<br>1x per week                 | ovide individ<br>e of service<br>Service Dr<br>TBD                       | self<br>self<br>ual homes w<br>options and          | am.<br>CT THIS SERVICE<br>ith regular,<br>an appropriate<br>\$ 195.00                                                        |                                |                             |              |
| Contraction of the second second seco | s run Monday-Sat<br>Subscription Servi<br>residential subscription<br>side trash pickup servica<br>iner to hold trash until i<br>vices and fees<br>Service<br>96 Gal Trash - Comm<br>96 Gal Recycle - Comm  | ce<br>programs, we programs, we programs, we offer a ranget's collected.<br>Frequency<br>1x per week<br>1x per week     | arliest pic<br>ovide individ<br>e of service<br>Service Da<br>TBD<br>TBD | self<br>self<br>ual homes w<br>options and<br>ays   | am.<br>CT THIS SERVICE<br>ith regular,<br>an appropriate<br>\$ 195.00<br>\$ 105.00                                           |                                |                             |              |
| Resident :<br>Through our<br>reliable curb<br>cart or conta<br>Recurring Ser<br>Quantity<br>1<br>1                                                                                                    | s run Monday-Sat<br>Subscription Servi<br>residential subscription<br>side trash pickup servica<br>iner to hold trash until i<br>vices and fees<br>Service<br>96 Gal Trash - Comm<br>96 Gal Recycle - Comm  | ce<br>programs, we programs, we programs, we offer a range<br>t's collected.<br>Frequency<br>1x per week<br>1x per week | ovide individ<br>e of service<br>Service Da<br>TBD<br>TBD                | ual homes w<br>options and<br>ays<br>Taxes          | am.<br>CT THIS SERVICE<br>ith regular,<br>an appropriate<br>\$ 195.00<br>\$ 105.00<br>\$ 24.75<br>\$ 224.75                  |                                |                             |              |
| Resident :<br>Through our<br>reliable curb<br>cart or conta<br>Recurring Sen<br>Quantity<br>1                                                                                                    | s run Monday-Sat<br>Subscription Servio<br>residential subscription<br>side trash pickup service<br>iner to hold trash until i<br>vices and fees<br>Service<br>96 Gal Trash - Comm<br>96 Gal Recycle - Comm | ce<br>programs, we programs, we programs, we offer a rang<br>t's collected.<br>Frequency<br>1x per week<br>1x per week  | ovide individ<br>e of service<br>Service Da<br>TBD<br>TBD                | ual homes w<br>options and<br>ays<br>Taxes          | am.<br>CT THIS SERVICE<br>ith regular,<br>an appropriate<br>\$ 195.00<br>\$ 105.00<br>\$ 24.75<br>\$ 324.75<br>Due Quarteriv |                                |                             |              |
| Cart or conta<br>Resident :<br>Through our<br>reliable curb<br>cart or conta<br>Recurring Sen<br>Quantity<br>1<br>1                                                                                                    | s run Monday-Sat<br>Subscription Servio<br>residential subscription<br>side trash pickup service<br>iner to hold trash until i<br>vices and fees<br>Service<br>96 Gal Trash - Comm<br>96 Gal Recycle - Comm | ce<br>programs, we programs, we programs, we offer a rang<br>t's collected.<br>Frequency<br>1x per week<br>1x per week  | ovide individ<br>e of service<br>Service Da<br>TBD<br>TBD                | ual homes w<br>options and<br>ays<br>Taxes          | am.<br>CT THIS SERVICE<br>ith regular,<br>an appropriate<br>\$ 195.00<br>\$ 105.00<br>\$ 24.75<br>\$ 324.75<br>Due Quarterly |                                |                             |              |
| Resident :<br>Through our<br>reliable curb<br>cart or conta<br>Recurring Ser<br>Quantity<br>1<br>1<br>Additional Ser<br>Bulk Pickup                                                                                                    | s run Monday-Sat<br>Subscription Servi<br>residential subscription<br>side trash pickup servici<br>iner to hold trash until i<br>vices and fees<br>Service<br>96 Gal Trash - Comm<br>96 Gal Recycle - Comm  | ce<br>programs, we programs, we programs, we offer a range<br>t's collected.<br>Frequency<br>1x per week<br>1x per week | ovide individ<br>e of service<br>Service Da<br>TBD<br>TBD                | ual homes w<br>options and<br>ays<br>Taxes<br>Total | am.<br>CT THIS SERVICE<br>ith regular,<br>an appropriate<br>\$ 195.00<br>\$ 105.00<br>\$ 24.75<br>\$ 324.75<br>Due Quarterly |                                |                             |              |

# **Customer Online Order Experience**

This section outlines the process a customer experiences based on the service bundle configuration for their region. The illustrated workflow matches the workflow the customer will follow. Some screens shown are optional and will appear only if enabled in the setup.

Search for Available Services

After the customer enters their address, if it is within the mapped area of a service region, the available bundles will display. If multiple service bundles are available for the customer's region, all options will be shown.

The example illustrated here includes configurations in **System Options** and **Line of Business**. If those settings were not configured, only the service bundle options (example: 8 yard trash service and 6 yard trash service) would display.

The **Content Image** uploaded for a specific bundle will be displayed alongside the corresponding bundle. In the example, these are the 8-yard and 6-yard images.

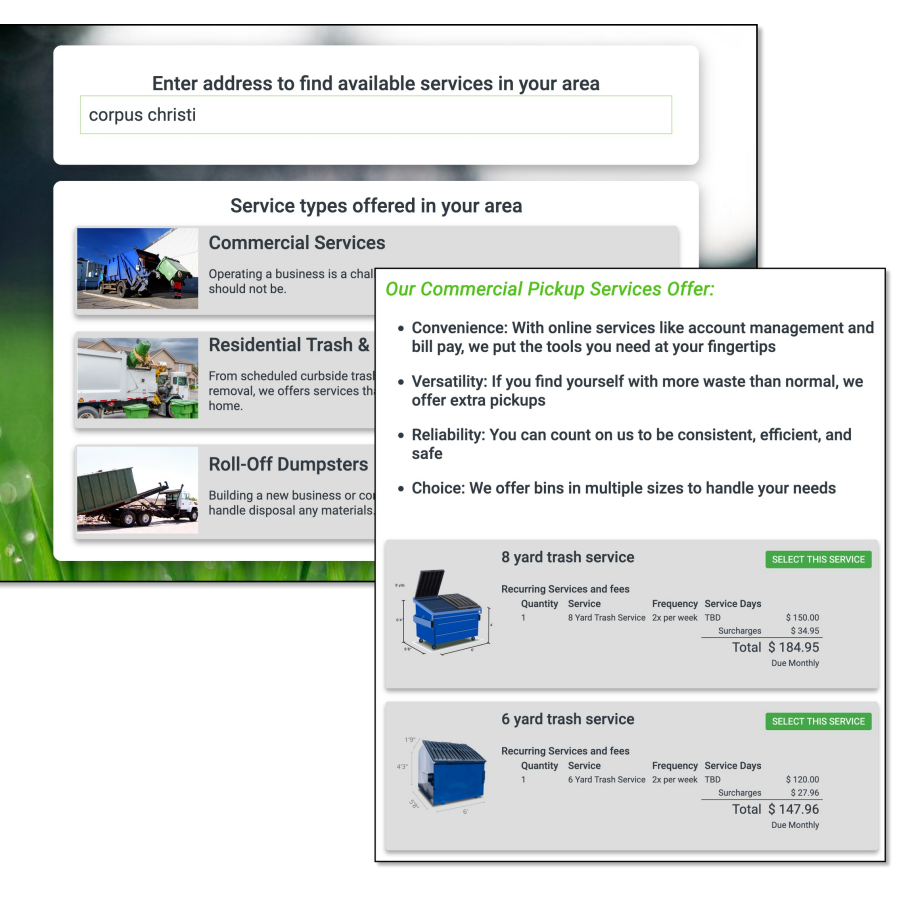

**Enter Contact Information** 

| Back to service selection                      |                                                   | Selected Service         |               |                                |                                                   |
|------------------------------------------------|---------------------------------------------------|--------------------------|---------------|--------------------------------|---------------------------------------------------|
| 8 yard trash                                   | service                                           |                          |               |                                |                                                   |
| Recurring Services<br>Quantity Serv<br>1 8 Yar | <b>and fees</b><br>i <b>ce</b><br>d Trash Service | Frequency<br>2x per week | Servio<br>TBD | ce Days<br>Surcharges<br>Total | \$ 150.00<br>\$ 34.95<br>\$ 184.95<br>Due Monthly |
|                                                | 1000                                              | 22                       | 1.00          |                                |                                                   |
|                                                | Ent                                               | er your contact info     | mation        |                                |                                                   |
|                                                | NAME                                              |                          |               |                                |                                                   |
|                                                |                                                   |                          |               |                                |                                                   |
|                                                | EMAIL                                             |                          |               |                                |                                                   |
|                                                | MOBILE                                            | HOME                     |               |                                |                                                   |
|                                                | (999) 999-999                                     | 9                        | • (999) 9     | 99-9999                        |                                                   |
|                                                |                                                   | PREFERRED CONTACT MET    | IOD           |                                |                                                   |
|                                                |                                                   | 💿 Text Message 🛛 E       | nail          |                                |                                                   |
|                                                |                                                   | DESIRED SERVICE START    |               |                                |                                                   |
|                                                |                                                   | 02/15/2025               |               |                                |                                                   |
|                                                | Co                                                | nfirm your service a     | ddress        |                                |                                                   |
|                                                | ADDRESS LINE 1                                    |                          |               |                                |                                                   |
|                                                | TX-35                                             |                          |               |                                |                                                   |
|                                                | ADDRESS LINE 2                                    |                          |               |                                |                                                   |
|                                                | CITY                                              | ST                       | TE PO         | OSTAL CODE                     |                                                   |
|                                                | Houston                                           | T                        |               |                                |                                                   |
|                                                |                                                   | NEXT                     |               |                                |                                                   |
|                                                |                                                   |                          |               |                                |                                                   |

Once the customer selects their desired service bundle, they will be prompted to enter their contact information.

#### Auto Pay Setup (Optional)

In Bundle Setup, if Require Auto Pay Enrollment is set to 'Yes', the user will be prompted to enter a credit card or bank account for auto pay after providing their contact information.

The message that displays above *Payment Method* can also be configured in Bundle Setup in the **Auto Pay Enrollment Message** field.

| Hello auto pay required                                                                                                    | - |
|----------------------------------------------------------------------------------------------------|---|
|                                                                                                    |   |
| Clicking Accept & Start My Service means you are agreeing<br>to the following <u>Service Agreement</u> and that automatic<br>payment will begin on your next billing date. |   |
| ACCEPT & START MY SERVICE                                                                                                    | • |
|                                                                                                    |   |

Require Prepayment (Optional)

| y a service of the service of the method of the service and the service of the service of the se |
|----------------------------------------------------------------------------------------------------|
| \$ 0.00 due today, payment information is required to verify account and enroll in automatic payments.                                                                                                    |
| PAYMENT METHOD<br>Credit Card                                                                                                    |
| NAME                                                                                                    |
| CARD NUMBER                                                                                                    |
| MONTH YEAR CVV POSTAL CODE                                                                                                    |
| Clicking Accept & Start My Service means you are agreeing<br>to the following <u>Service Agreement</u> and that automatic<br>payment will begin on your next billing date.                                                                                                    |
| ACCEPT & START MY SERVICE                                                                                                    |
|                                                                                                    |

In Bundle Setup, if the **Require Prepayment** field is set to anything other than 'None' the following payment screen is displayed.

#### Order Complete

After the customer has submitted their online order, the **Completion Message** is displayed. Format what is displayed here in Bundle Setup from the **Completion Message** hyperlink.

|                                     |                          | Selected Serv     | ice         |            |                          |
|-------------------------------------|--------------------------|-------------------|-------------|------------|--------------------------|
| 8 yard trash                        | service                  |                   |             |            |                          |
| Recurring Services<br>Quantity Serv | s and fees<br>vice       | Frequency         | Service Day | s          | A 450 00                 |
| 1 8 Yar                             | rd Trash Service         | 2x per week       | IBD         | Surcharges | \$ 150.00<br>\$ 34.95    |
|                                     |                          |                   |             | Total      | \$ 184.95<br>Due Monthly |
|                                     | -                        | Conception of the |             | one were   |                          |
|                                     |                          |                   |             |            |                          |
|                                     | Order #                  |                   | 15871       |            |                          |
|                                     | Order #<br>Requested Sta |                   |             |            |                          |
| a hannes? eas                       |                          | AND               |             | CF         | COLUMN T                 |

# **Quick Add Account and Bundle Process**

This section outlines the process a system user will experience using the Quick Add Account and Bundle feature available in the Accounts module.

Accounts Module

Users with permission 463 (Quick Add Account & Bundle) will have access to the Quick Add Account & Bundle option in the Accounts module.

|            | QUICK ADD ACCOUNT & BUN   | IDLE             |   |  |  |
|------------|---------------------------|------------------|---|--|--|
|            | ADDRESS LINE 1            | Enter a location |   |  |  |
| 6          | ADDRESS LINE 2            |                  |   |  |  |
| HOME       | CITY/STATE/POSTAL CODE    |                  | * |  |  |
| $\odot$    |                           |                  |   |  |  |
| ACCOUNTS   | Search                    |                  |   |  |  |
|            | Add Account               | ♦                |   |  |  |
| SALES      | Account Request Manage    | amont            |   |  |  |
|            | Blanket PO Management     |                  |   |  |  |
| OPERATIONS | Health Score Managemer    | nt               |   |  |  |
|            | Order Processing          |                  |   |  |  |
| ACCOUNTING | Site Status Updates Pendi | ing Approval     |   |  |  |
|            | Tax Region Map            |                  |   |  |  |
| REPORTS    | Tax Verification          |                  |   |  |  |
|            | Unread Email Manageme     | ent              |   |  |  |
| DASHBOARD  | Waste Profile Manageme    | ent              |   |  |  |
| 0 L        |                           |                  |   |  |  |
| SETUP      |                           |                  |   |  |  |

| DRESS LINE 1         | 527 WashingtonSt |                       |              |                  |            |                                      |                         |
|----------------------|------------------|-----------------------|--------------|------------------|------------|--------------------------------------|-------------------------|
| DRESS LINE 2         |                  |                       |              |                  |            |                                      |                         |
|                      |                  |                       |              |                  |            |                                      |                         |
| TY/STATE/POSTAL CODE | Houston          | 1X + 77020-5143       |              |                  |            |                                      |                         |
|                      |                  |                       |              |                  |            |                                      |                         |
|                      |                  |                       | c            | LEAR             |            |                                      |                         |
|                      |                  |                       |              |                  |            |                                      |                         |
| Houston Res Bundle   | QUANTITY         | SERVICE               | FREQUENCY    | SERVICE DAYS     |            | DUE TODAY                            | -                       |
|                      | 1                | 96 Gal Trash - Comm   | 1x per week  | TBD              | \$ 195     | .00                                  |                         |
|                      | 1                | 96 Gal Recycle - Comm | 1x per week  | TBD              | \$ 105     | .00                                  |                         |
|                      |                  |                       |              | Surcharges       | \$ 54      | .63                                  | SELECT THIS BUNDLE      |
|                      |                  |                       |              | Taxes            | \$ 29      | .27                                  |                         |
|                      |                  |                       |              | Total            | \$ 383     | .90 \$ 54.63                         |                         |
|                      |                  |                       |              |                  | Due Quarte | rly For charges thru Dec<br>31, 2022 |                         |
|                      |                  |                       | Potontial du | plicator found   |            |                                      |                         |
|                      |                  |                       | Fotential du | iplicates lound. |            |                                      |                         |
| ID                   | NAME             | ADDRESS               |              | DIVISION         | STATUS     | CREATED ON                           | SALES REP               |
| A49279               | John             | 527 Wash              | ngtonSt      | HOUSTON          | Active     |                                      | House Account - House A |
| A49278               | Aliena           | 527 Wash              | ngtonSt      | HOUSTON          | Prospect   | Jan 16, 2025                         | House Account - House A |
| \$49278001           | Aliena           | 527 W/arb             | natonSt      | HOUSTON          | Promert    | lan 16, 2025                         | Houre Account - Houre A |

#### Add bundle

From the Quick Add Account & Bundle screen, system users can enter an address to search for service bundles available in the region. Because this process will also create an account, the system will search for potential duplicates, a similar method used by Add Account.

**Note:** Service Days is defaulted based on the stops closest to the service location.

Confirmation of Information

If no duplicates are found and the system user continues, the next screen will prompt them to confirm the contact information for the customer account being created. Once all required fields are completed, the contract will be sent to the customer for review.

| k to service se    | ection                                                                                  |                       |             | Colorta                                                    | d Convice                                          |                                                   |                                            |  |
|--------------------|-----------------------------------------------------------------------------------------|-----------------------|-------------|------------------------------------------------------------|----------------------------------------------------|---------------------------------------------------|--------------------------------------------|--|
|                    |                                                                                         |                       |             | Selecte                                                    | a Service                                          |                                                   |                                            |  |
| louston Res Bundle | QUANTITY                                                                                | SERVICE               |             | FREQUENCY                                                  | SERVICE DAYS                                       |                                                   | DUE TODAY                                  |  |
|                    | 1                                                                                       | 96 Gal Trash - Comm   |             | 1x per week                                                | TBD                                                | \$ 195.00                                         |                                            |  |
|                    | 1                                                                                       | 96 Gal Recycle - Comm |             | 1x per week                                                | TBD                                                | \$ 105.00                                         |                                            |  |
|                    |                                                                                         |                       |             |                                                            | Surcharges                                         | \$ 54.63                                          |                                            |  |
|                    |                                                                                         |                       |             |                                                            | Taxes                                              | \$ 29.27                                          |                                            |  |
|                    |                                                                                         |                       |             |                                                            | Total                                              | \$ 383.90                                         | \$ 54.63                                   |  |
|                    |                                                                                         |                       |             |                                                            |                                                    | Due Quarterly                                     | For charges thru Dec<br>31, 2022           |  |
|                    | ADDRESS LINE 1<br>527 Washingto                                                         | Confirm your serv     | rice addre  | SS                                                         | Ente                                               | r your contact info                               | ormation                                   |  |
|                    | ADDRESS LINE 1<br>527 Washingto<br>ADDRESS LINE 2                                       | Confirm your serv     | rice addre  | SS                                                         | Ente                                               | r your contact info                               | ormation                                   |  |
|                    | ADDRESS LINE 1<br>527 Washingto<br>ADDRESS LINE 2<br>CITY                               | Confirm your serv     | rice addre  | SS<br>POSTAL CODE                                          | Ente<br>NAME<br>EMAIL<br>MOBILE                    | r your contact info                               | ormation                                   |  |
|                    | ADDRESS LINE 1<br>527 Washingto<br>ADDRESS LINE 2<br>CITY<br>Houston                    | Confirm your serv     | STATE<br>TX | <b>POSTAL CODE</b><br>77020-5143                           | Ente<br>NAME<br>EMAIL<br>MOBILE<br>(999) 999-999   | r your contact info                               | ormation<br>(999) 999-9999                 |  |
|                    | ADDRESS LINE 1<br>527 Washingto<br>ADDRESS LINE 2<br>CITY<br>Houston<br>DELIVERY INSTRU | Confirm your serv     | STATE<br>TX | POSTAL CODE<br>77020-5143                                  | Ente<br>NAME<br>EMAIL<br>MOBILE<br>• (999) 999-999 | r your contact info                               | ormation<br>(999) 999-9999<br>нор          |  |
|                    | ADDRESS LINE 1<br>527 Washingto<br>ADDRESS LINE 2<br>CITY<br>Houston<br>DELIVERY INSTRU | Confirm your serv     | STATE       | SS<br>POSTAL CODE<br>77020-5143                            | Ente<br>MAME<br>EMAIL<br>MOBILE<br>• (999) 999-999 | r your contact info                               | rmation<br>(999) 999-9999<br>нор           |  |
|                    | ADDRESS LINE 1<br>527 Washingto<br>ADDRESS LINE 2<br>CITY<br>Houston<br>DELIVERY INSTRU | Confirm your serv     | STATE       | SS<br>POSTAL CODE<br>77020-5143                            | Ente<br>NAME<br>EMAIL<br>MOBILE<br>(399) 999-999   | HOME<br>PREFERRED CONTACT MET<br>Text Message © E | rmation<br>(999) 999-9999<br>ноо<br>mail   |  |
|                    | ADDRESS LINE 1<br>527 Washingto<br>ADDRESS LINE 2<br>CITY<br>Houston<br>DELIVERY INSTRU | Confirm your serv     | STATE<br>TX | SS<br>POSTAL CODE<br>77020-5143                            | Ente<br>NAME<br>EMAIL<br>MOBILE<br>T (999) 999-999 | r your contact info                               | ormation<br>(999) 999-9999<br>нор<br>mail  |  |
|                    | ADDRESS LINE 1<br>527 Washingto<br>ADDRESS LINE 2<br>CITY<br>Houston<br>DELIVERY INSTRU | Confirm your serv     | STATE<br>TX | 55<br>POSTAL CODE<br>77020-5143                            | Ente<br>NAME<br>EMAIL<br>MOBILE<br>T (999) 999-999 | POUR CONTACT INFO                                 | ormation<br>(999) 999-9999<br>ноо<br>mail  |  |
|                    | ADDRESS LINE 1<br>527 Washingto<br>ADDRESS LINE 2<br>CITY<br>Houston<br>DELIVERY INSTRU | Confirm your serv     | STATE<br>TX | 55<br>POSTAL CODE<br>77020-5143<br>DESIRED 55<br>01/18/002 | Ente<br>MAME<br>MOBILE<br>• (999) 999-999          | PREFERRED CONTACT MET                             | ormation<br>(1995) 999-9999<br>нор<br>маil |  |

|                 |                                                         | 0                                     | luei |
|-----------------|---------------------------------------------------------|---------------------------------------|------|
| QUICK ADD ACCOU | NT & BUNDLE                                             | ACCOUNTS > QUICK ADD ACCOUNT & BUNDLE |      |
| Account and     | Order details                                           |                                       | Af   |
| Account #       | 49280                                                   |                                       |      |
| Account Name    | John Doe                                                |                                       | ais  |
| Addresss        | 527 Washington St<br>Houston, TX 77020                  |                                       | no   |
| Order #         | 4119                                                    |                                       | 110  |
| Notification    | has been submitted to prospect at JohnDoe@FakeEmail.com |                                       | pro  |
|                 | DONE                                                    |                                       |      |
|                 |                                                         |                                       |      |
|                 |                                                         |                                       |      |
|                 |                                                         |                                       |      |
|                 |                                                         |                                       |      |

#### **Order Details**

A final order details screen is displayed, confirming that the service notification has been sent to the prospective customer.

#### **Orders, Quotes and Contracts**

After the order is completed, a new account is created, and the service bundle becomes accessible in the Orders, Quotes, and Contracts sections.

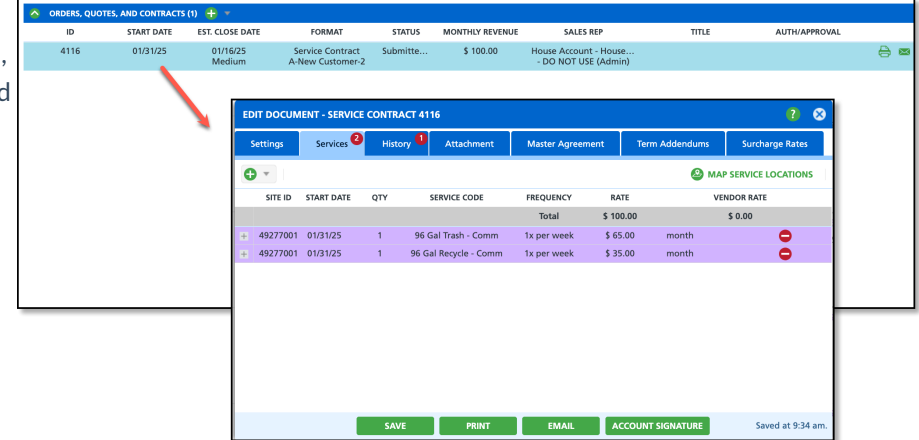

# Add Service Menu Process

This section outlines the process a system user follows to add a service bundle from the Customer Service screen. An active account is required to complete the bundle selection process from the Add Service menu.

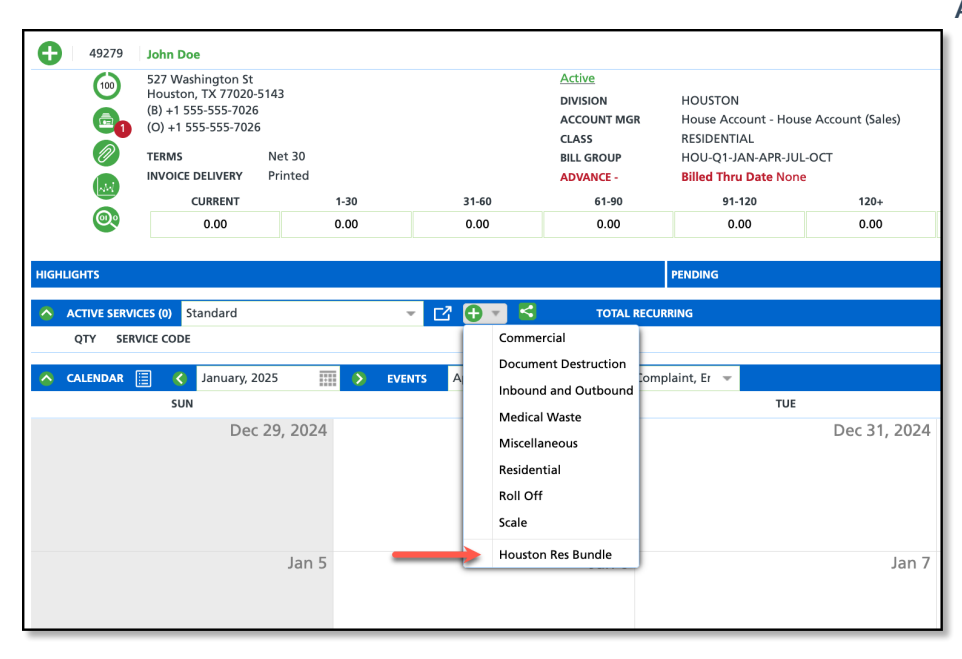

#### Add Active Service

Service bundles that have the 'Add Service Menu' check box marked in Bundle Setup, will display as an option in the **Active Services** drop down list. After selecting the bundle, and entering an effective date, it will be added to the site's active services.